# ACC30, ACC40

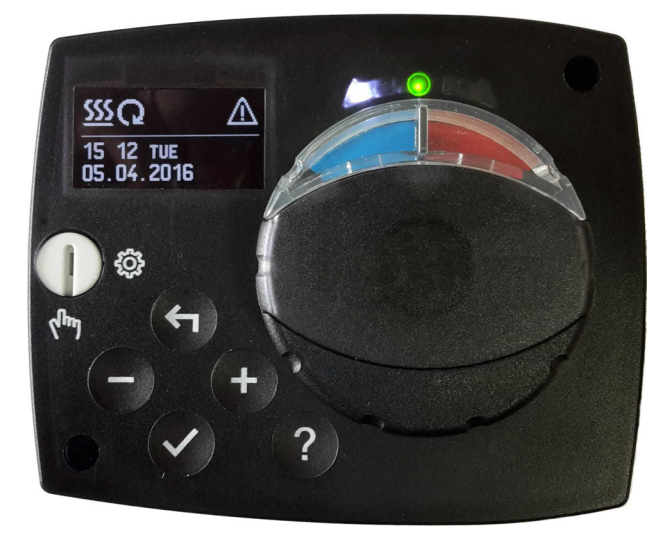

Рус Контроллер постоянной температуры

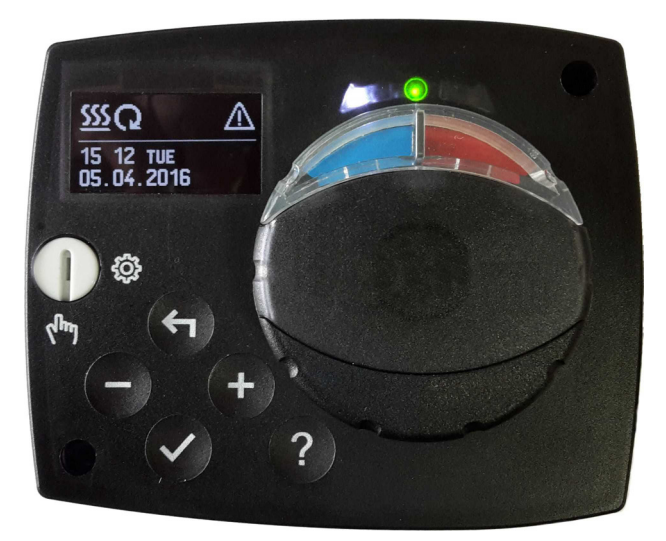

#### Введение

Контроллеры постоянной температуры это современные микропроцессорные устройства, произведенные с применением цифровых и SMT тезхнологий

Контроллеры поставляются с интегрированным сервоприводом. Намболее распространенным применением контроллеров является контроль температуры обратной линии котла. Контроллер АСС40 помимо управления смесительным клапаном, также управляет циркуляционным насосом.

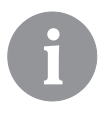

Для первичной установки, см. первичная установка контроллера, стр. 6

### Содержание

| Введение                                                      | 3    |
|---------------------------------------------------------------|------|
| Внешний вид контроллера                                       | . 5  |
| Первичная установка контроллера                               | . 6  |
| Шаг 1 - Выбор языка                                           | 6    |
| Шаг 2 - Выбор гидравлической схемы                            | 6    |
| Шаг 3 - Направление открывания смесительного клапана          | . 7  |
| Графический LCD экран                                         | . 8  |
| Описание основного экрана                                     | . 8  |
| Описание символов экрана                                      | . 9  |
| Символы режимов раборы                                        | 9    |
| Сиволы температуры и других данных                            | . 9  |
| Символы для уведомлений и                                     | . 10 |
| Экран помощи, уведомлений и предупреждений                    | . 10 |
| Меню и вход в навигацию                                       | . 11 |
| Структура меню и описание                                     | 11   |
| Установка температур                                          | 13   |
| Режим работы                                                  | 14   |
| Ручной режим:                                                 | . 14 |
| Выбор режима отопления или охлаждения                         | . 14 |
| Основные настройки                                            | . 15 |
| Просмотр данных                                               | . 17 |
| Параметры контроллера и дополнительные инструменты            | . 18 |
| Основные параметры                                            | 18   |
| Сервисные параметры                                           | 20   |
| Заводские настройки                                           | 23   |
| Режим работы при неисправном датчике                          | . 24 |
| Монтаж контроллера                                            | . 25 |
| Электрическое подключение контроллера                         | . 25 |
| Технические данные                                            | . 26 |
| Утилизация старого электрического и электронного оборудования | . 27 |
| Пометки                                                       | . 28 |
| Гидравлические схемы                                          | 81   |

## РУКОВОДСТВО ПОЛЬЗОВАТЕЛЯ

### ВНЕШНИЙ ВИД КОНТРОЛЛЕРА

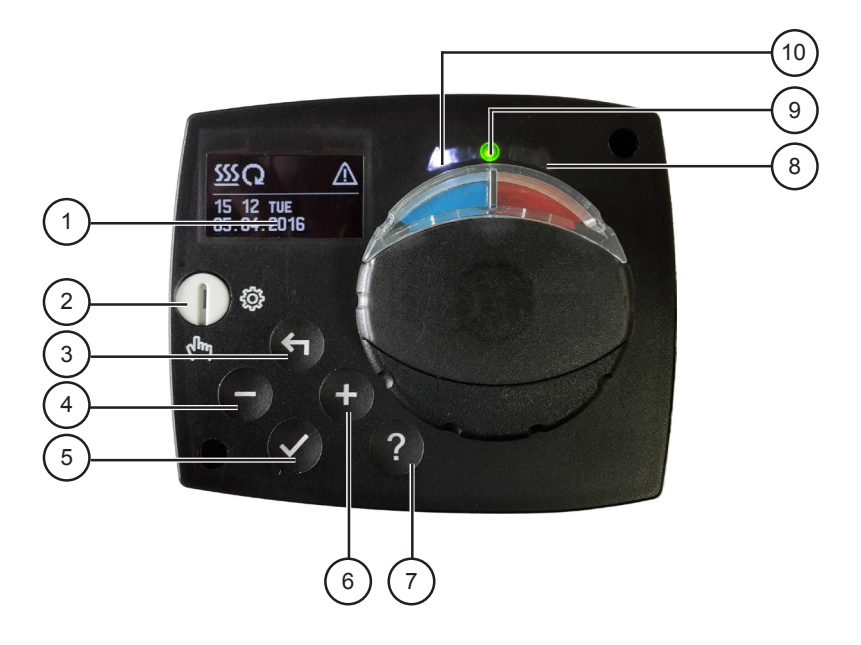

- 1. Графический дисплей
- 2. Шлиц для ручного управления
- 3. Клавиша ᅿ Возврат
- 4. Клавиша Переместиться влево, уменьшить значение
- 5. Клавиша 🗸 Вход в меню, подтверждение выбора
- 6. Клавиша + Переместиться вправо, увеличить значение
- 7. Клавиша ? Помощь
- 8. LED индикация вращение клапана вправо
- 9. LED индикация красный сбой, ошибка
- 10. LED іиндикация вращение клапана влево

#### ПЕРВИЧНАЯ УСТАНОВКА КОНТРОЛЛЕРА

Контроллеры постоянной температуры оснащены инновационным решением, позволяющим осуществлять первоначальную настройку контроллера всего за три шага.

Когда вы подключаете контроллер к источнику питания в первый раз, отображается версия программного обеспечения. Затем на экране появится первый шаг.

#### Шаг 1 - ВЫБОР ЯЗЫКА

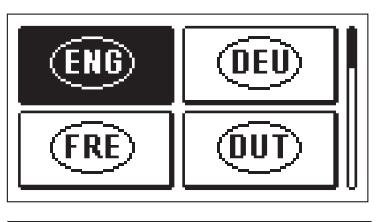

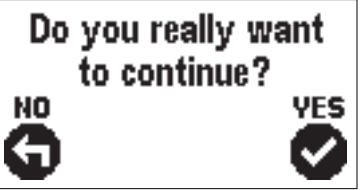

С помощью клавиш — и + выбираете нужный язык Клавишей ✓ подтверждаете выбор

После выбора языка, контроллер запрашивает подтверждение, нажатием клавиши ✓.

Если вы ошибочно выбрали неправильный язык вернитесь назад нажатием клавиши **с**.

#### Шаг 2 - ВЫБОР ГИДРАВЛИЧЕСКОЙ СХЕМЫ

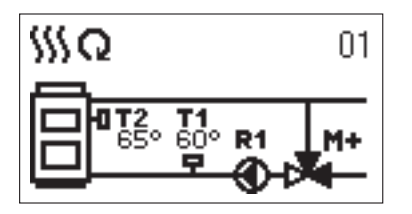

Выберите нужную гидравлическую схему для функционирования контроллера с помощью клавиш — и + Подтвердите выбор нажатие клавиши ✓.

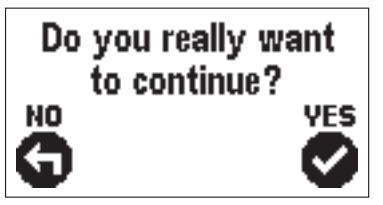

После выбора схемы, контроллер запрашивает подтверждение, нажатием клавиши ✓.

Если вы ошибочно выбрали неправильную схему вернитесь назад нажатием клавиши 4.

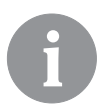

Выбранныя гидравлическая схема может быть изменена в дальнейшем с помощью параметра S1.1.

#### Шаг 3 - НАПРАВЛЕНИЕ ОТКРЫТИЯ СМЕСИТЕЛЬНОГО КЛАПАНА

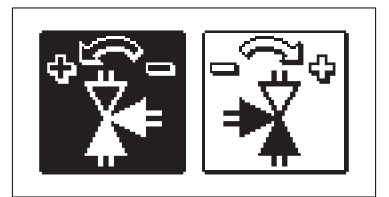

Do you really want

to continue?

YES

Нажмите на значок, указывающий на правильное направление открытия смесительного клапана. Выбрать значок можно с помощью клавиш — +.

После выбора направления открытия клапана, контроллер запрашивает подтверждение, нажатием клавиши 
.

Если вы ошибочно выбрали неправильное направление открытия клапана схему вернитесь назад нажатием клавиши **с**.

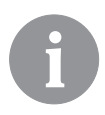

NO

Выбранное направление открытия смесительного клапана может буть изменено в дальнейшем с помощью параметра S1.4.

#### ГРАФИЧЕСКИЙ LCD ЭКРАН

Вся важная информация о работе контроллера отображается на грарафическом LCD экране

ОПИСАНИЕ И ВИД ОСНОВНОГО ЭКРАНА

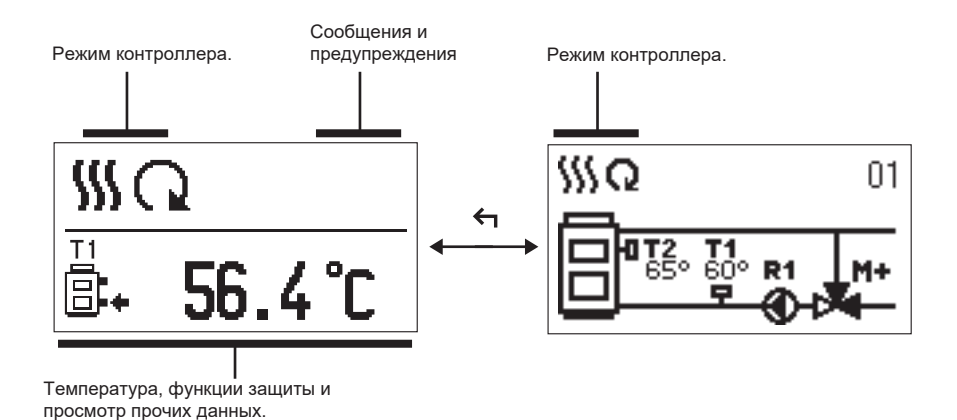

Отображение информации на экране:

Режим работы, сообщения и предупреждения отображаются в верхней трети экрана. Для переключения между основным экраном и экраном гидравлических схем используйте клавишу **с**.

Чтобы проверить температуру и другие данные, используйте клавиши — и +. Количество датчиков и других данных, которые могут быть указаны на экране, зависит от выбранных параметров гидравлической системы и контроллера.

6

Если вы хотите, чтобы на экране отображались определенные данные, после того, как вы перестали использовать клавиатуру, выберите нужные данные для отображения с помощью клавиш и +. Подтвердите выбор нажатием клавиши ✓ на 2 секунды.

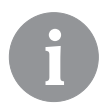

При нажатии клавиши <-- на 2 секунды экран температуры переключается с однострочного на двухстрочный и наоборот. На двухстрочном экране в первой строке отображается измеренная температура, на второй строке - расчетная или установленная температура

#### ОПИСАНИЕ СИМВОЛОВ ЭКРАНА

#### СИМВОЛЫ РЕЖИМОВ РАБОТЫ

| Символі   | Описание             |
|-----------|----------------------|
| <u>\$</u> | Отопление            |
| *         | Охлаждение           |
| G         | Автоматический режим |
| Ċ         | Ожидание             |
| Tu        | Ручной режим         |

#### СИМВОЛЫ ТЕМПЕРАТУРЫ И ДРУГИХ ДАННЫХ

| Символ    | Описание                                |
|-----------|-----------------------------------------|
| <b>.</b>  | Измеренная иемпература                  |
| ±         | Установленная или расчетная температура |
| <b>†</b>  | Температура подачи                      |
| † <u></u> | Температура стояка                      |
| 8.        | Температура обратной линии котла        |
| T1        | Температура измеренная датчиком Т1      |

#### СИМВОЛЫ СООБЩЕНИЙ И ПРЕДУПРЕЖДЕНИЙ

| Символ | Описание                                                                                                    |
|--------|----------------------------------------------------------------------------------------------------|
| ()     | Сообщение<br>В случае превышения максимальной температуры или активации<br>функции защиты, контроллер указывает на событие миганием<br>символа на дисплее. Если не максимальная температура<br>больше не превышена, или если функция защиты отключена, то<br>подсвеченный символ указывает на недавнее событие.<br>Нажмите ?, чтобы открыть экран для проверки уведомлений. |
| Δ      | <b>Предепреждение</b><br>В случае отказа датчика, контроллер указывает на неисправность<br>миганием символа на дисплее. Если проблема устранена, или<br>больше не присутствует, подсвеченный символ указывает на<br>недавнее событие.<br>Нажмите ?, чтобы открыть экран для проверки предупреждений.                                                                        |

#### ЭКРАН ДЛЯ ПОМОЩИ, СООБЩЕНИЙ И ПРЕДУПРЕЖДЕНИЙ

При нажатии клавиши ?, откравается экран помощи, сообщений и предупреждений, где доступны следующие символы

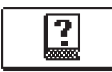

#### Краткая инструкция

Краткая инструкция по эксплуатации контроллера.

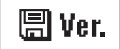

#### Версия контроллера

Просмотр типа контроллера и версии программного обеспечения

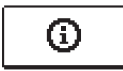

#### Сообщения

Журнал превышений максимальные температуры и активаций функции защиты. Нажатием клавиш — и + перемещаетест в списке сообщений. Нажмите - для выхода из списка.

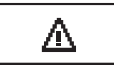

#### Предупреждения

LЖурнал неисправносей датчиков, насосов и расходомеров. Нажатием клавиш — и + перемещаетест в списке сообщений. Нажмите ← для выхода из списка.

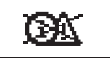

#### Удаление журналов сообщений и предупреждений

При нажатии клавиши предупреждений. Все неподключенные датчики удаляются из списка неисправностей.

**Примечание:** Неисправности датчиков, необходимых для работы контроллера не могут быть удалены.

#### ВХОД В МЕНЮ И НАВИГАЦИЯ

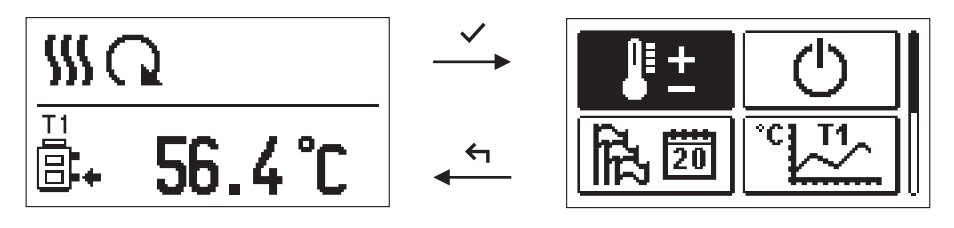

Для входа в меню нажмите клавишу 🗸

Перемещаетесть в меню с помощью клавиш – и , + нажатием клавиши 🗸 подтверждаете выбор.

Нажатием клавиши (п, возвращаетесь на предыдущий экран.

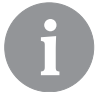

Если какое-то время ни одна кнопка не нажата, подсветка выключается или д уменьшается в соответствии с настройкой.

#### СТРУКТУРА МЕНЮ И ОПИСАНИЕ

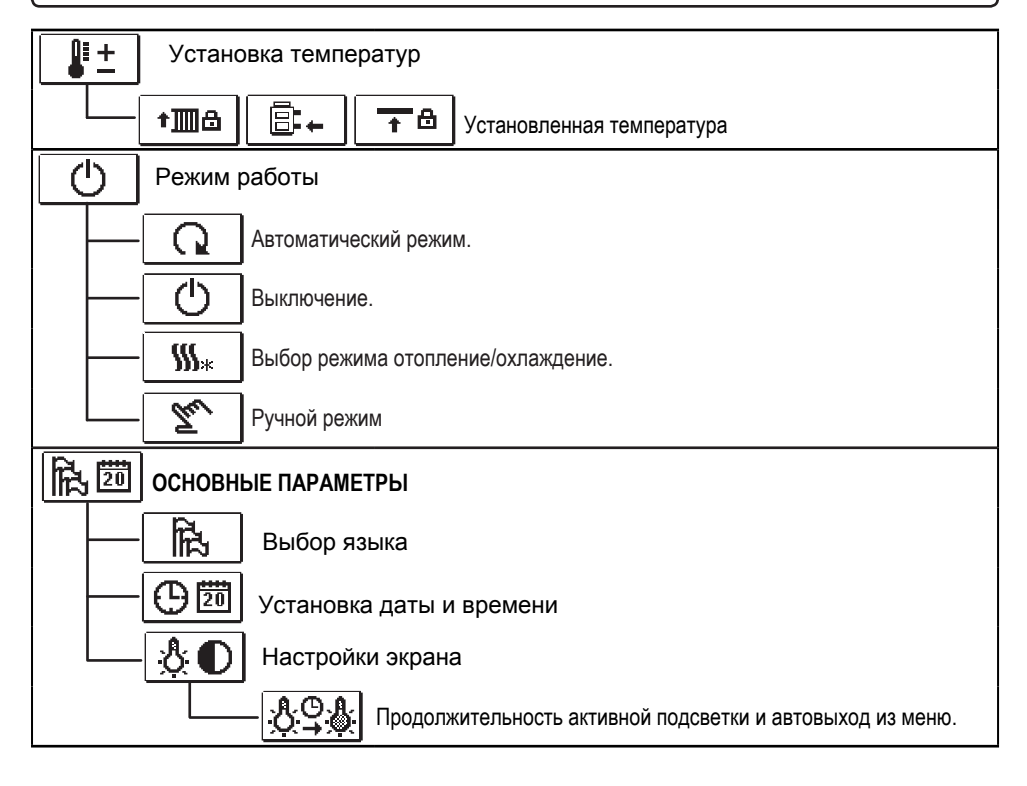

| ПРОСМОТР ДАННЫХ                                                                |
|--------------------------------------------------------------------------------|
| Диаграммы измеряемых температур по дням за последнюю неделю.                   |
| Диаграммы измеряемых температур за текущий день.                               |
| Счетчик работы выходов.*                                                       |
| Специальные сервисные данные.                                                  |
| РХІ ПАРАМЕТРЫ КОНТРОЛЛЕРА                                                      |
| Ссновные настройки.                                                            |
| Настройки отопительного контура.*                                              |
| <b>П-РЗ</b> Настройки источника тепла.*                                        |
| <b>S XI</b> СЕРВИСНЫЕ ПАРАМЕТРЫ                                                |
| Ссновные настройки.                                                            |
| <b>ШS2</b> Настройки отопительного контура.                                    |
|                                                                                |
| ЗАВОДСКИЕ НАСТРОЙКИ                                                            |
| RESET 💭 Сброс всех параметров контроллера.                                     |
| <b>RESET</b> C6poc всех настроек контроллера и перезапуск начальной установки. |
| С→□ Сохранение пользовательских настроек.                                      |
| □                                                                              |

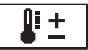

#### Настройка температур

В меню отображаются только те температуры, которые возмодно задать, согласно гидравлической схеме.

Клавишами —, + и </br>выберите температуру, которую нужно настроить.Откроется следующее окно

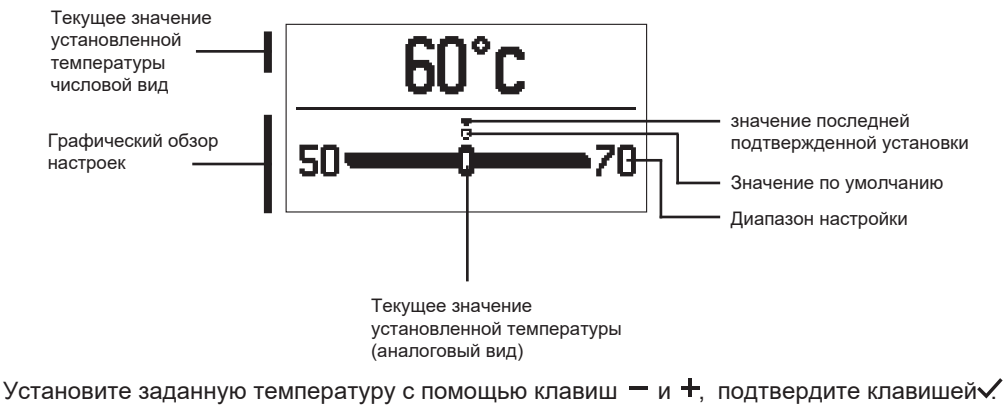

Выход из настроек клавишей 숙.

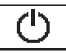

### ПЕЖИМ РАБОТЫ

В этом меню устанавливается режим работы контроллера. Выберите нужный режим клавишами — и +, подтвердите клавишей ✓

Выход из настройки нажатием клавиши 숙.

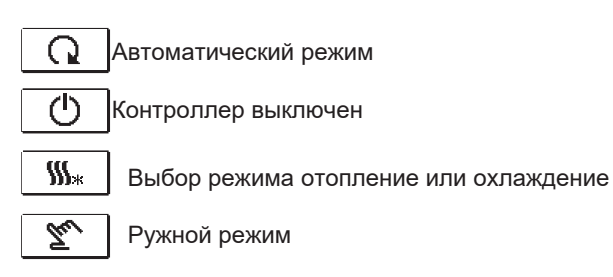

#### РУЧНОЙ РЕЖИМ:

Этот режим используется для тестирования системы или в случае неисправности. Каждый выход может быть вручную активирован или деактивирован. Перемещайтесь клавишами — и + по списку. Выход, который в хотите изменить выберите нажатием клавиши ✓ При этом начинае мигать значение ВКЛ, ВЫКЛ или АВТО. Изменить значение можно клавмшами — и +. Подтвердите выбор нажатием клавиши ✓

Выход из настройки нажатием клавиши 숙.

Heating operation mode is active.

#### ВЫБОР РЕЖИМА ОТОПЛЕНИЕ ИЛИ ОХЛАЖДЕНИЕ Cooling operation mode is active.

**\$\$\$**\*

Установлен режим Отопление

 $*_{m}$ 

Установлен режим Охлаждение

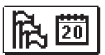

# ОСНОВНЫЕ НАСТРОЙКИ

Меню предназначено для установки Языка, Даты и Времени и настройки Дисплея

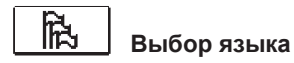

Нужный язык пльзователя выбирается клавишами — и + . Выбор языка подтверждается нажатием клавиши ✓. Выход из настройки нажатием клавиши ←.

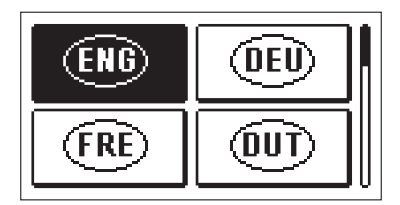

By pressing buttons and move among individual data. By pressing button you select data that you want to change. When data flashes, change it by pressing buttons , and confirm it with the button .

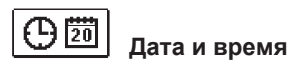

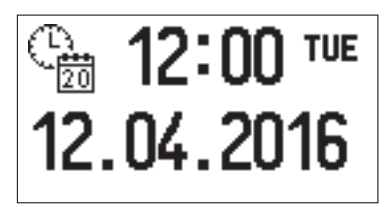

С помощью клавиш — и + перемещаетесь между данными. Нажатием клавиши ✓ выбираете данные, которые хотите изменить. Когда значение начинает мигать, вы можете изменить его нажатием клавиш и +. Подтвердите установленное значение нажатием клавиши ✓

Выход из настройки нажатием клавиши 숙.

# В настройки дисплея

#### Доступны следующие настройки

**А.О.А.** Время активной подсветки и автовыход из меню на главный экран.

Клавишами —, + и 🗸 вы выбираете и подтверждаете нужное значение

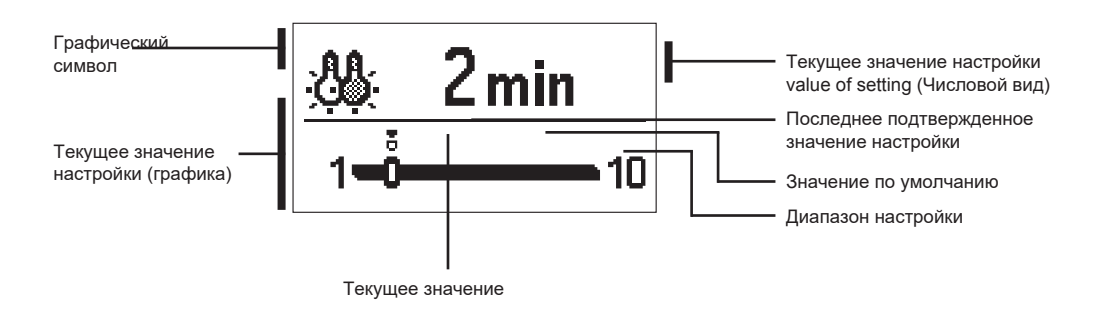

Вы можете изменить настройки нажатием клавиш — и + и подтвердить нажатием клавиши ✓

Выход из настройки нажатием клавиши 🕁,

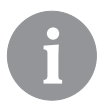

Изменение настроек выполняется, когда вы подтверждаете это нажатием клавиши 🗸

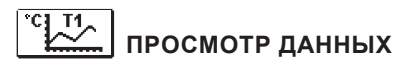

В этом меню доступны следующие данные о функционировании контроллера:

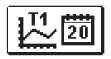

**Димаграммы измеренных температур по дням за последнюю неделю** Графическое представление температурных профилей по дням для каждого датчика. Доступны записи за последнюю неделю функционирования контроллера.

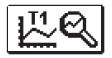

**Димаграммы измеренных температур за последний день** Детальный график температур за текущий день для каждого датчика. Частота считываний показаний устанавливается параметром P1.3.

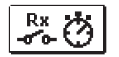

СЧЕТЧИК РАБОТЫ ВЫХОДОВ КОНТРОЛЛЕРА\* Счетчик работы выходов контроллера.

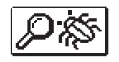

специальные сервисные данные Предназначены для диагностики и технического обслуживания.

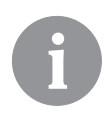

Для просмотра диагамм датчиков, с помощью клавиш — и + по списку. При нажатии клавиши ✓, данные отображаемой температуры начинают мигать. Используя клавиши — и +, аеремещаетесь по дням недели. Для возврата к выбору температур, нажмите клавишу ✓

Диапазон отображения температуры на графике можно изменить с помощью клавиши ?.

Для выхода из просмотра диаграмм, нажмите 숙.

## ОБСЛУЖИВАНИЕ

#### ПАРАМЕТРЫ КОНТРОЛЛЕРА И ДОПОЛНИТЕЛЬНЫЕ ИНСТРУМЕНТЫ

Все дополнительные настройки и регулировки функционирования контроллера выполняются с помощью параметров. Пользовательские и сервисные параметры находятся на втором экране меню.

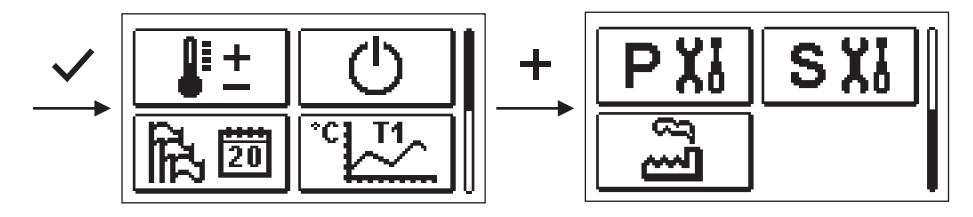

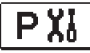

ОСНОВНЫЕ ПАРАМЕТРЫ

Основные параметры перечислены вгруппк Р1 - основные параметры.

Основные параметры показаны ниже:

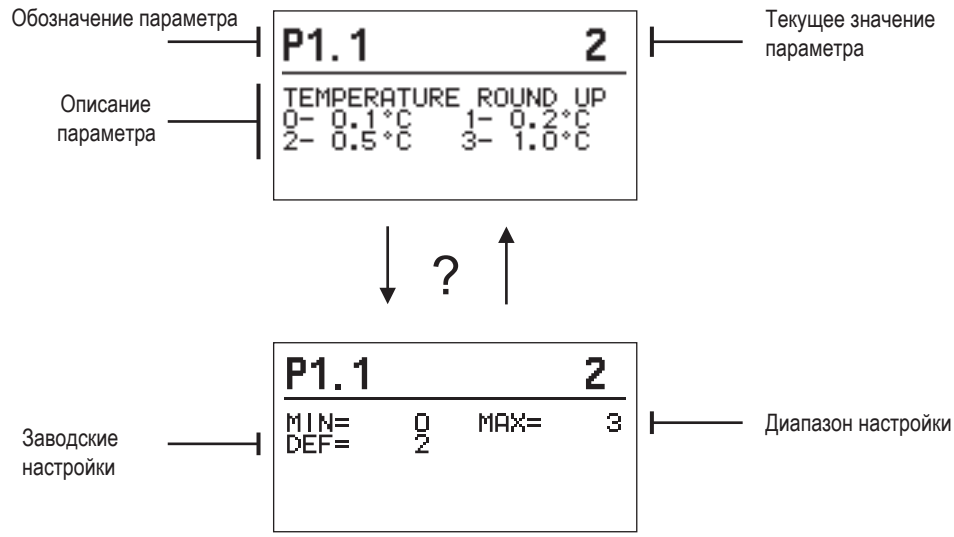

Настройки изменяются нажатием клавиши 🔍

Значение начинает мигать и может быть изменено с помощью клавиш + и -. Настройка подтверждается нажатием клавиши 🗸.

С помощью клавиш + и - перемещайтесь по списку параметров и повторите процедуру настройки. Для выхода из настройки параметров, нажмите - .

# P1 <u>Основные парам</u>етры:

| Пара- | Функция                                   | Описание параметра                                                                        | Диапазон                                                     | Заводские |
|-------|-------------------------------------------|-------------------------------------------------------------------------------------------|--------------------------------------------------------------|-----------|
| P1.1  | Округление<br>температуры                 | настройка точности отображаемой температуры                                               | 0- 0.1 °C<br>1- 0.2 °C<br>2- 0.5 °C<br>3- 1 °C               | 2         |
| P1.2  | АВТ. ПЕРЕХОД НА<br>ЗИМНЕЕ/ЛЕТНЕЕ<br>ВРЕМЯ | С помощью календаря контроллер выполняет<br>автоматический переход на Зимнее/Летнее время | 0- НЕТ<br>1- ДА                                              | 1         |
| P1.3  | ПЕРИОДИЧНОСТЬ<br>ЗАПИСИ ТЕМПЕРАТУР        | С помощью этой настройки вы определяете<br>частоту сохранения температур в жрнале.        | 1 ÷ 30 min                                                   | 5         |
| P1.4  | СИГНАЛ                                    | Эта настройка определяет звук сигнала<br>контроллера                                      | 0- ВЫКЛ<br>1- КЛАВИШИ<br>2- ОШИБКИ<br>3- КЛАВИШИ И<br>ОШИБКИ | 1         |

# **S XI** СЕРВИСНЫЕ ПАРАМЕТРЫ

Сервисные параметры расположены в группах **S1** - Базовые параметры, **S2** - Параметры отопительного контура. С помощию сервисных параметров можно активировать или выбрать множество дополнительных функций для настройки контроллера. Когда вы выбираете нужный парметр в меню, открывается новый экран:

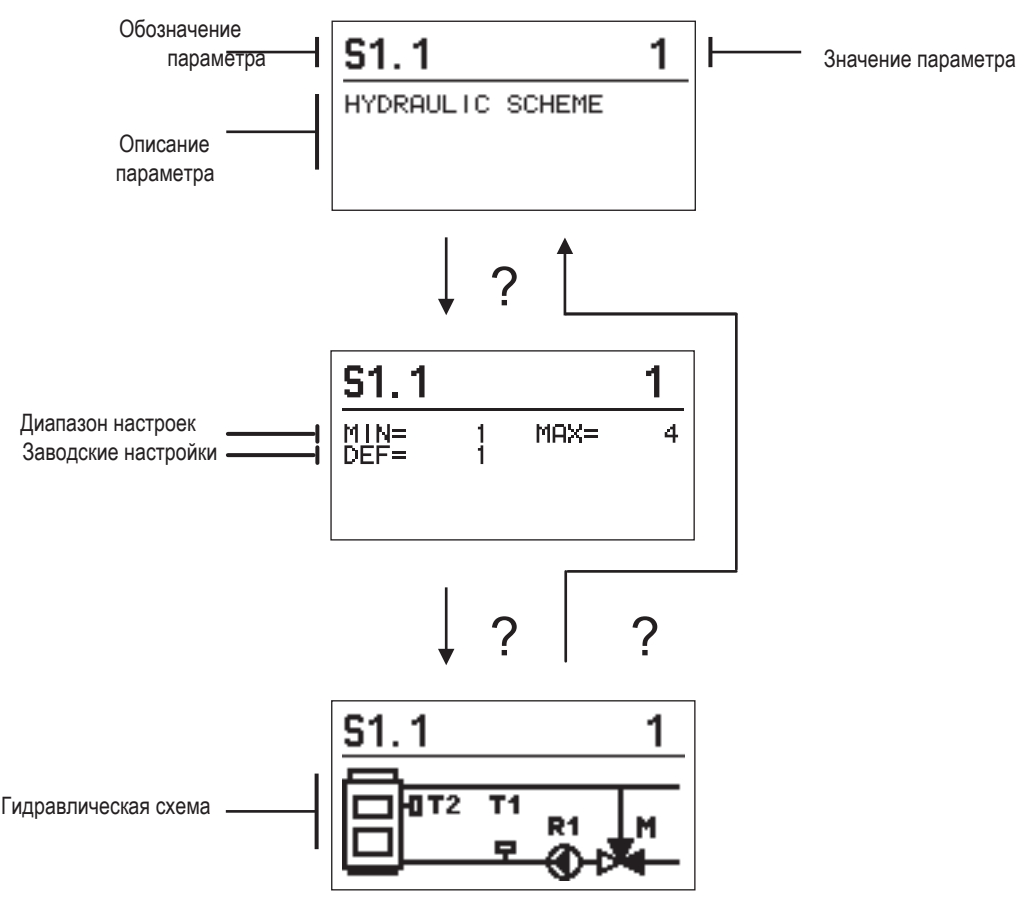

Настройки изменяются нажатием клавиши ✓. Поскольку настройки заблокированы производелем, открывается новый экран для ввода кода разблокировки

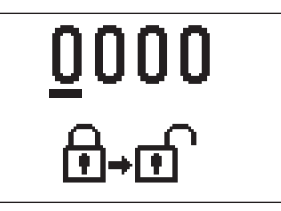

Клавишами + и — выбираете цифру, которое хотите изменить и нажимаете клавишу ✓. Когда цифра начинает мигать, вы можете изменить ее нажатием клавиш +, — и подтведить значение клавишей ✓.

Когда вставлен правильный код, контроллер разблокирует параметры для редактирования и возвращает выбранную группу параметров. Возврат от разблокировки, клавишей **Ҁ**.

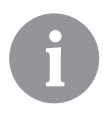

Заводской код разблокировки "0001".

Изменение пораметров производится с помощью клавиш + и —. Подтверждение настройки - нажатием клавиши . С помощью клавиш + и — перемещаетесь по списку параметров и повторяете процедуру настройки. Выход из настройки параметров нажатием клавиши .

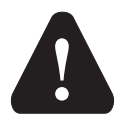

Изменение сервисных и функциональных параметров должно выполняться только квалифицированным специалистом.

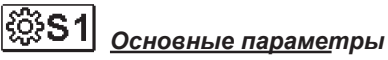

| Пара-<br>метр | Функция                                          | Описание параметра Диапазон настроек                                                                                                    |                                            | Заводские<br>настройки |
|---------------|--------------------------------------------------|----------------------------------------------------------------------------------------------------|--------------------------------------------|------------------------|
| S1.1          | ГИДРАВЛИЧЕСКАЯ<br>Схема                          | Выбор гидравлической схемы                                                                                                    | 01 - 04                                    | 01                     |
| S1.2          | КОД<br>РАЗБЛОКИРОВКИ<br>СЕРВИСНЫХ<br>НАСТРОЕК    | Этот параметр позволяет изменить код разблокировки<br>сервисных настроек.<br>ПРЕДУПРЕЖДЕНИЕ! Сохраните новый код в надежном<br>месте. Без кода невозможно изменить настройки сервиса | 0000 ÷ 9999                                | 0001                   |
| S1.4          | НАПРАВЛЕНИЕ<br>ОТКРЫВАНИЯ<br>КЛАПАНА             | Утановка направления вращения сервопривода при 0- ВПРАВО<br>открытии клапана 0- ВПРАВО<br>1- ВЛЕВО                                                                                   |                                            | 0                      |
| S1.5          | ОРИЕНТАЦИЯ<br>ДИАЛЕЯ                             | Установка ориентации дисплея                                                                                                    | 0 - НОРМАЛЬНО 0°<br>1 - ПОВЕРНУТЫЙ<br>180° | 0                      |
| S1.9          | ФУНКЦИЯ<br>АНТИБЛОКИРОВКИ<br>НАСОСА И<br>КЛАПАНА | Все выходы, которые не были активированы за<br>прошедшую неделю, активируются в пятницу в 20:00 в<br>течение 60 секунд.                                                              | 0- ВЫКЛ<br>1- ВКЛ                          | 0                      |
| \$1.17        | КАЛИБРОВКА<br>ДАТЧИКА Т1                         | Коррекция отображаемой измеренной температуры<br>для датчика T1.                                                                                                    | -5 ÷ 5 K                                   | 0                      |
| \$1.17        | КАЛИБРОВКА<br>ДАТЧИКА Т1                         | Коррекция отображаемой измеренной температуры<br>для датчика Т2.                                                                                                    | -5 ÷ 5 K                                   | 0                      |

# **Параметры смесительного** контура:

| Пара  | Функция                                                                            | Описание параметра                                                                                                    | Диапазон                     | Заводская |
|-------|------------------------------------------------------------------------------------|----------------------------------------------------------------------------------------------------|------------------------------|-----------|
| S2.1  | ИИН. ЗАДАННАЯ<br>ТЕМП-РА В РЕЖИМЕ<br>ОТОПЛЕНИЯ                                     | Установка минимальной заданной температуры в<br>режиме отопления. Невозможно установить значение<br>температуры меньше, чем задано этим параметром.                                                                                                    | 5 ÷ 70 °C                    | 50 °C     |
| \$2.2 | МАКС. ЗАДАННАЯ<br>ТЕМП-РА В РЕЖИМЕ<br>ОТОПЛЕНИЯ                                    | Установка максимальной заданной температуры в<br>режиме отопления. Невозможно установить значение<br>температуры больше, чем задано этим параметром.                                                                                                    | 10 ÷ 95 °C                   | 70 °C     |
| S2.3  | МИН. ЗАДАННАЯ<br>ТЕМП-РА В РЕЖИМЕ<br>ОХЛАЖДЕНИЯ                                    | Установка минимальной заданной температуры в<br>режиме охлаждения. Невозможно установить значение<br>температуры меньше, чем задано этим параметром.                                                                                                    | 10 ÷ 25 °C                   | 15 °C     |
| \$2.4 | МАКС. ЗАДАННАЯ<br>ТЕМП-РА В РЕЖИМЕ<br>ОХЛАЖДЕНИЯ                                   | Установка максимальной заданной температуры в<br>режиме охлаждения. Невозможно установить значение<br>температуры больше, чем задано этим параметром.                                                                                                    | 15 ÷ 35 °C                   | 30 °C     |
| \$2.7 | ЛЮФТ<br>СМЕСИТЕЛЬНОГО<br>КЛАПАНА                                                   | Установка времени работы сервопривода для компен-<br>сации люфта узла привода и смесительного клапана,<br>возникающего при изменении направления вращения.                                                                                                    | 0 ÷ 5 s                      | 1         |
| S2.8  | Р - КОНСТАНТА<br>СМЕСИТЕЛЬНОГО<br>КЛАПАНА                                          | Настройка интенсивности коррекции положения смеси<br>тельного клапана. Чем меньшее значение, тем меньше<br>продолжительность вращения клапана                                                                                                    | 0,5 ÷ 2,0                    | 1         |
| S2.9  | І - КОНСТАНТА<br>СМЕСИТЕЛЬНОГО<br>КЛАПАНА                                          | Установка частоты управления смесительным клапа -<br>ном - как часто регулируется положение смесительного<br>клапана. Чем меньшее значение, тем режеже подается<br>управляющий сигнал сигнал                                                                                                    | 0,4 ÷ 2,5                    | 1         |
| S2.10 | MIXING VALVE D -<br>CONSTANT                                                       | Чувствительность смесительного клапана к измене-<br>нию температуры в стояке. Чем меньшее значение тем<br>ниже чувствительность.                                                                                                    | 0,4 ÷ 2,5                    | 1         |
| S2.13 | НАСОС КОТЛОВОГО<br>КОНТУРА. ВРЕМЯ<br>ПОВЫШЕНИЯ ТЕМ-<br>ПЕРАТУРЫ КОТЛА<br>(СЕКУНДЫ) | Эта функция используется для регулирования<br>температуры обратной линии котла. Время, за которое<br>контроллер фиксируер повышение температуры котла<br>на 2°С. При этом контроллер активирует насос<br>котлового контура.                                                                                                    | 30 ÷ 900<br>секунд           | 300       |
| S2.14 | РЕЖИМ РАБОТЫ<br>НАСОСА<br>КОТЛОВОГО<br>КОНТУРА<br>1. СТАНДАРТНЫЙ<br>2. ПОСТОЯННЫЙ  | 1-СТАНДАРТ, насос работает в соответствии с<br>минимальной установленной температурой системы,<br>а также при разнице между подающей и обратной<br>линиями котла. 2-ПОСТОЯННЫЙ означает, что насос<br>работает непрерывно, когда температура котла выше<br>заданной минимальной заданной температуры котла.<br>Этот режим используется для пеллетных котлов,<br>когда в теплоаккумуляторе нет датчика температуры. | 1- СТАНДАРТ<br>2- ПОСТОЯННЫЙ | 1         |
| S2.16 | ЗАДЕРЖКА ВЫКЛЮ<br>ЧЕНИЯ КОТЛОВОГО<br>НАСОСА<br>(СЕКУНДЫ)                           | Установка задержки отключения циркуляционного<br>насоса при отсутствии потребности в отоплении.                                                                                                    | 30 ÷ 900 секунд              | 300       |
| S2.16 | РАЗНИЦА Т2-Т1 (°С)<br>ВЫКЛЮЧЕНИЯ<br>КОТЛОВОГО<br>НАСОСА                            | Эта настройка определяет разницу между датчиками<br>Т2 и Т1, при которой выключается циркуляционный<br>насос котла.                                                                                                    | 2.0 ÷ 8.0 °C                 | 3.0       |

MOVEMENT FROM OPEN POSITION (SECONDS)

| Para-<br>meter | Function                                                     | Parameter description                                                                                                    | Setting range  | Default<br>value |
|----------------|--------------------------------------------------------------|----------------------------------------------------------------------------------------------------|----------------|------------------|
| S2.19          | НАЧАЛЬНОЕ ВРА-<br>ЩЕНИЕ КЛАПАНА<br>ИЗ ОТКРЫТОГО<br>ПОЛОЖЕНИЯ | Установка продолжительности начального вращения<br>клапана из открытого положения. Клапан<br>устанавливается в рабочее положение для непостедст-<br>венного реагирование на сигнал контроллера | 0 ÷ 30 seconds | 15               |
| \$2.20         | НАЧАЛЬНОЕ ВРА-<br>ЩЕНИЕ КЛАПАНА<br>ИЗ ЗАКРЫТОГО<br>ПОЛОЖЕНИЯ | Установка продолжительности начального вращения<br>клапана из закрытого положения. Клапан<br>устанавливается в рабочее положение для непостедст-<br>венного реагирование на сигнал контроллера | 0 ÷ 30 seconds | 15               |

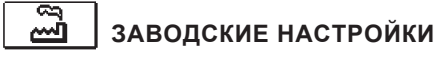

Восстановление настроек контроллера производится с помощью выбора:

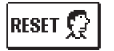

#### СБРОС ВСЕХ НАСТРОЕК КОНТРОЛЛЕРА

Восстанавливает все настройки параметров P1, S1 (кроме S1.1) и S2.

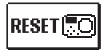

<u>СБРОС ВСЕХ НАСТРОЕК КОНТРОЛЛЕРа И ПЕРЕЗАПУСК НАЧАЛЬНОЙ УСТАНОВКИ</u> Восстанавливает все параметры по умолчанию и запускает первоначальную установку.

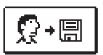

#### СОХРАНЕНИЕ ПОЛЬЗОВАТЕЛЬСКИХ НАСТРОЕК

Сохранение текущих значений параметров в качестве пользовательских настроек.

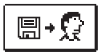

#### ЗАГРУЗКА ПОЛЬЗОВАТЕЛЬСКИХ НАСТРОЕК

Загрузка ранее сохраненных пользовательских настроек.

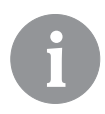

Перед выполнением команд, указанных выше, контроллер требует подтверждения выбранной команды.

#### РЕЖИМ РАБОТЫ ПРИ НЕИСПРАВНЫХ ДАТЧИКАХ

#### Датчик температуры стояка не подключен или неисправен.

Открывание смесительного клапана.

#### ТАБЛИЦА: Значения сопротивления для датчиков температуры типа Pt-1000

| Temp. [°C] | Resist. [Ω] | Temp. [°C] | Resist. [Ω] | Temp. [°C] | Resist. [Ω] | Temp. [°C] | Widerst. [Ω] |
|------------|-------------|------------|-------------|------------|-------------|------------|--------------|
| -20        | 922         | 35         | 1136        | 90         | 1347        | 145        | 1555         |
| -15        | 941         | 40         | 1155        | 95         | 1366        | 150        | 1573         |
| -10        | 961         | 45         | 1175        | 100        | 1385        | 155        | 1592         |
| -5         | 980         | 50         | 1194        | 105        | 1404        | 160        | 1611         |
| 0          | 1000        | 55         | 1213        | 110        | 1423        | 165        | 1629         |
| 5          | 1020        | 60         | 1232        | 115        | 1442        | 170        | 1648         |
| 10         | 1039        | 65         | 1252        | 120        | 1461        | 175        | 1666         |
| 15         | 1058        | 70         | 1271        | 125        | 1480        | 180        | 1685         |
| 20         | 1078        | 75         | 1290        | 130        | 1498        | 185        | 1703         |
| 25         | 1097        | 80         | 1309        | 135        | 1515        | 190        | 1722         |
| 30         | 1117        | 85         | 1328        | 140        | 1536        | 195        | 1740         |

#### МОНТАЖ КОНТРОЛЛЕРА

Установка контроллера производится в помещении, в сухом месте, где он не подвергается воздействию сильных электромагнитных полей.

#### ЭЛЕКТРИЧЕСКОЕ ПОДКЛЮЧЕНИЕ КОНТРОЛЛЕРА

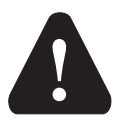

Каждый проект с контроллером постоянной температуры должен осно вываться исключительно на проекте и расчетах клиентов и должен соответствовать действующим правилам и предписаниям. Фотографии, диаграммы и текст в этом руководстве предназначены исключительно для примера, и производитель не несет за них никакой ответственности. Если вы используете содержание этого руководства в качестве основы для своего проекта, вы несете также полную ответственность за него. Ответственность производителя за непрофессиональную, неправильную и ложную информацию и последовательный ущерб явно исключается. Мы оставляем за собой право на технические ошибки, неточности, изменения и исправления без предварительного уведомления.

Установка устройств управления должна выполняться специалистом с соответствующей квалификацией или уполномоченной организацией. Прежде чем приступить к электромонтажу, убедитесь, что главный выключатель выключен. Вы должны соблюдать правила для низковольтных установок IEC 60364 и VDE 0100, законодательные предписания для предотвращения несчастных случаев, законодательные предписания по охране окружающей среды и другие национальные правила.

#### ТЕХНИЧЕСКИЕ ДАННЫЕ

| Общие технические данные контроллера<br>Размеры (w x h x d)                                           | . 102 x 84 x 94 mm                                         |
|----------------------------------------------------------------------------------------------------|------------------------------------------------------------|
| Bec                                                                                                   | ~800 a                                                     |
| Корпус                                                                                                | PC - thermoplastic                                         |
| Питание                                                                                               | 230 V ~ , 50 Hz                                            |
| Потребление                                                                                           | 0,8 VA                                                     |
| Степень защиты                                                                                        | IP42 acc. to EN 60529                                      |
| Класс безопасности                                                                                    | I acc. to EN 60730-1                                       |
| Допустимая температура окружающей среды<br>Допустимая относительная влажность<br>Температура хранения | 5 °C to +40 °C<br>max. 85 % rH at 25 °C<br>20 °C to +65 °C |
| Точность встроенных часов                                                                             | ± 5 min / year                                             |
| Класс программ                                                                                        | A                                                          |
| Хранение данных без источника питания                                                                 | min. 10 years                                              |
| Технические характеристики датчиков                                                                   |                                                            |
| Тип датчиков температуры                                                                              | Pt1000                                                     |
| Сопротивление датчиков                                                                                | 1078 Ohm at 20 °C                                          |
| Диапазон измерения температур                                                                         | 25 ÷ 150 °C, IP32                                          |
| Мин. сечения проводов                                                                                 | 0.3 mm2                                                    |
| Макс. длина проводов                                                                                  | max. 10 m                                                  |

#### Утилизация электрического и электронного оборудования

утилизация электрического и электронного оборудования (Применимо в ЕС и других европейских странах с раздельными системами сбора).

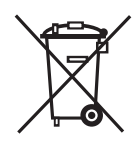

Это изображение на продукте или на его упаковке указывает, что данный продукт нельзя выбрасывать. Вместо этого его следует сдать в соответствующий пункт приема для переработки электрического и электронного оборудования. Гарантируя, что данный продукт использован корректно, вы помогаете избежать возможных негативных последствий для окружающей среды и человеческого здоровья, которые в противном случае могут быть обусловлены неуместным обращением в отход данного продукта. переработка материалов помогает сохранять природные ресурсы. Для получения более подробной информации о переработке данного продукта, пожалуйста, свяжитесь с местным офисом, со службой сбора бытовых отходов или с магазином, где вы приобрели продукт.

#### ЗАМЕТКИ